## **Connect CRM Dashboard: Adding a Customer**

Select Add Customer from the main menu dashboard then choose Scan License or Manual Entry.

| all AT&T_LTE | 1:32 PM                             | A 60% 🔲 ' |  |  |  |  |
|--------------|-------------------------------------|-----------|--|--|--|--|
|              | Dean Angelico<br>Cox Motors Demo #1 | $\equiv$  |  |  |  |  |
|              |                                     | TODA      |  |  |  |  |
| Dashbo       | bard                                | LEAD!     |  |  |  |  |
| 📃 Tasks      |                                     |           |  |  |  |  |
|              |                                     | 18        |  |  |  |  |
| 🕂 Add Cu     | stomer                              | inten     |  |  |  |  |
| 间 Scan VI    | IN                                  | ACTIV     |  |  |  |  |
|              |                                     |           |  |  |  |  |
| 1 Custor     | Add                                 | Customer  |  |  |  |  |
| 🚔 Invent     | Scan License                        |           |  |  |  |  |
|              | Manual Entry                        |           |  |  |  |  |
|              | Cancel                              |           |  |  |  |  |
|              | ⇒ Sian Out                          |           |  |  |  |  |

# **1. Scan License**

To scan the front of the drivers license, tap on the screen to capture the image and then select *Use Image* to continue. Repeat the same process for the back.

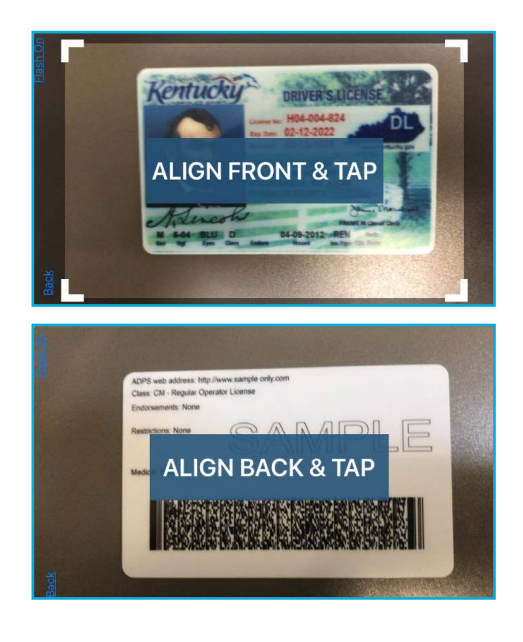

# **2.** Confirming or Adding to the Customers Information

To create a new customer if the customer is not a match, click *Create New*. If the customer is already in the system, click on the profile below.

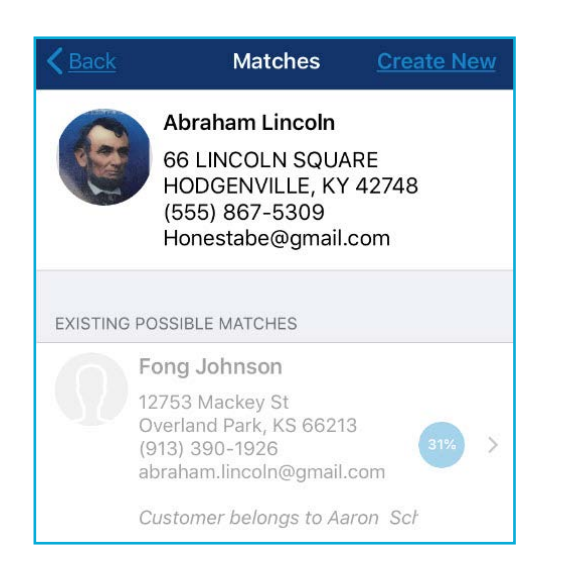

**3. Editing the customer's information:** 

After selecting the customer or *Create New*, the edit screen will open. From this screen, update the customers information as needed and add any additional phone numbers and email addresses. Once complete, click *Next* to continue.

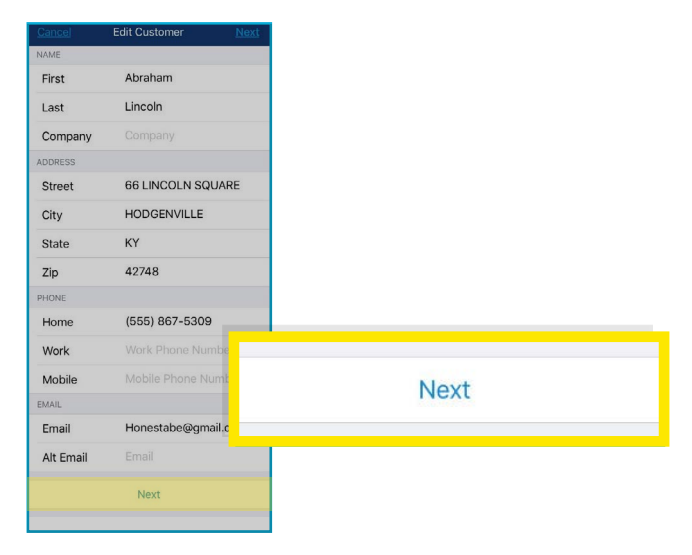

5700 Broadmoor Street Mission, KS 66202

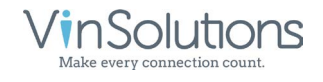

ph. (800) 980-7488 www.vinsolutions.com

## 4. Lead Type & Lead Sourcing

After clicking *Next*, the *Add Lead* screen will appear. Enter the lead type, lead source, and hit *Save*.

| <b>〈</b> Matches | Add Lead    | Save     |
|------------------|-------------|----------|
| Tune             |             | Malle in |
| туре             |             | vvaik-in |
| Source           | Car Sho     | w Event  |
| Sales Rep        | Deano E     | Bambino  |
| Sales Rep 2      | Select Sale | es Rep 2 |
| Start Visit?     |             |          |
|                  | Save        |          |
|                  |             |          |

## 5. Customer Dashboard

The customer dashboard houses all the customer information similar to the desktop customer dashboard. From here appointments can be set, notes and the co-signer can be added, and activites can be performed.

|                                                                      | Customers Customer                               |         |       |                          |                        |  |  |
|----------------------------------------------------------------------|--------------------------------------------------|---------|-------|--------------------------|------------------------|--|--|
| Info Vel                                                             | nicles Lea                                       | ads Ta  | asks  | Attack                   | nment                  |  |  |
|                                                                      |                                                  |         |       |                          |                        |  |  |
|                                                                      | Abraha                                           | m Linco | oln   |                          |                        |  |  |
|                                                                      | 1                                                | -       |       |                          |                        |  |  |
|                                                                      | (Q)                                              |         |       |                          |                        |  |  |
|                                                                      |                                                  | -       |       |                          |                        |  |  |
| Waiting on tax returns                                               |                                                  |         |       |                          |                        |  |  |
| Waiting on t                                                         | ax returns                                       |         |       |                          |                        |  |  |
| Waiting on t                                                         | ax returns                                       |         |       | E                        | 1                      |  |  |
| Waiting on t                                                         | ax returns<br>IE<br>Scan DL                      | Create  | Appt. | Edit M                   | ]<br>Memo              |  |  |
| Waiting on t                                                         | ax returns                                       | Create  | Appt. | Edit M                   | /<br>Memo              |  |  |
| Waiting on t                                                         | ax returns                                       | Create  | Appt. | Edit M                   | ∬<br>∧emo              |  |  |
| Waiting on t                                                         | e sunroof. Tal                                   | Create  | Appt. | Edit M                   | Aemo<br>Rep C          |  |  |
| Waiting on t<br>K<br>Start Visit<br>NOTES<br>Must have<br>wears a bi | ax returns<br>Scan DL<br>e sunroof. Tal<br>g hat | Create  | Appt. | Edit M<br>Sales<br>Unkn  | Aemo<br>Rep C<br>own U |  |  |
| Waiting on t                                                         | e sunroof. Tal                                   | Create  | Appt. | Edit N<br>Sales<br>Unkno | Aemo<br>Rep C<br>own U |  |  |

#### 6. Adding a Vehicle

There are two ways to add a vehicle of interest. Select from the inventory or by scanning the VIN. To add a vehicle to the customer dashboard, click *Add Vehicle* at the bottom, select the vehicle of interest, select the vehicle from inventory, and click *Add*.

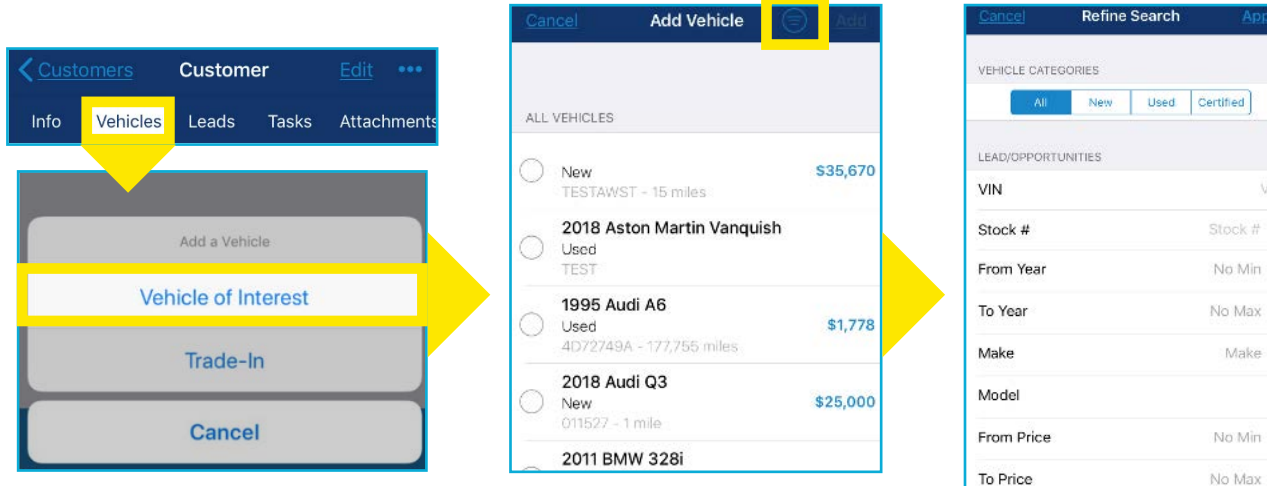

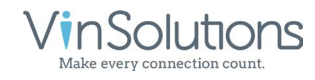

## 7. Adding a Trade

To add a trade in, click Add Vehicle at the bottom, select Trade-In, click the Trade-In tab. There are 3 different options for adding a trade: a) manually enter the information, b) inputting the Vin and click decode, or c) scan the Vin.

| stomers Customer <u>Edit</u> | eee <u>Cancel</u> Tra      | de-In <u>Sav</u> |
|------------------------------|----------------------------|------------------|
| Vehicles Leads Tasks Attach  | ments TRADE-IN INFORMATION |                  |
|                              | Year                       | Select Year      |
|                              | Make                       |                  |
| Add a Vehicle                | Model                      |                  |
|                              | Trim                       |                  |
| Vehicle of Interest          |                            |                  |
| Trade-In                     | VIN                        | VI               |
|                              | Decode                     |                  |
| Cancel                       |                            |                  |
|                              | Mileage                    | Enter Mileag     |

## 8. Completing Tasks

Tasks can be completed from the main menu or from the customer dashboard. To complete a call task, select the Phone Icon under the customer name. The log call screen will open. Place the call, log the information and select Save.

Call

|      | Tasks                               |         | + | Abraham Lincoln                  |
|------|-------------------------------------|---------|---|----------------------------------|
| ASKS |                                     |         |   | 2018 Audi Q3<br>TASK DESCRIPTION |
|      | Abraham Lincoln                     | 7/11/19 |   | Call Abe when car is ready ar    |
| >    | Phone<br>Call Abe when car is ready |         | > | Type Out                         |
|      |                                     |         |   | Contacted Yes                    |
|      |                                     |         |   | NOTES                            |
|      |                                     |         |   | Required                         |
|      |                                     |         |   | Follow Up                        |
|      |                                     |         |   | Complete call task?              |
|      |                                     |         |   | Cancel pending email task?       |
|      |                                     |         |   | Save                             |
|      |                                     |         |   | S Place Call                     |

5700 Broadmoor Street Mission, KS 66202

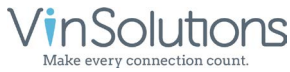

0

ph. (800) 980-7488 www.vinsolutions.com

To complete an **email task**, click on the *Email Icon* under the customer name. The email screen will open. To access email templates, click the *three dots* on the top right corner, choose the template and hit *Select Template*. The template can be edited. Hit *Send*.

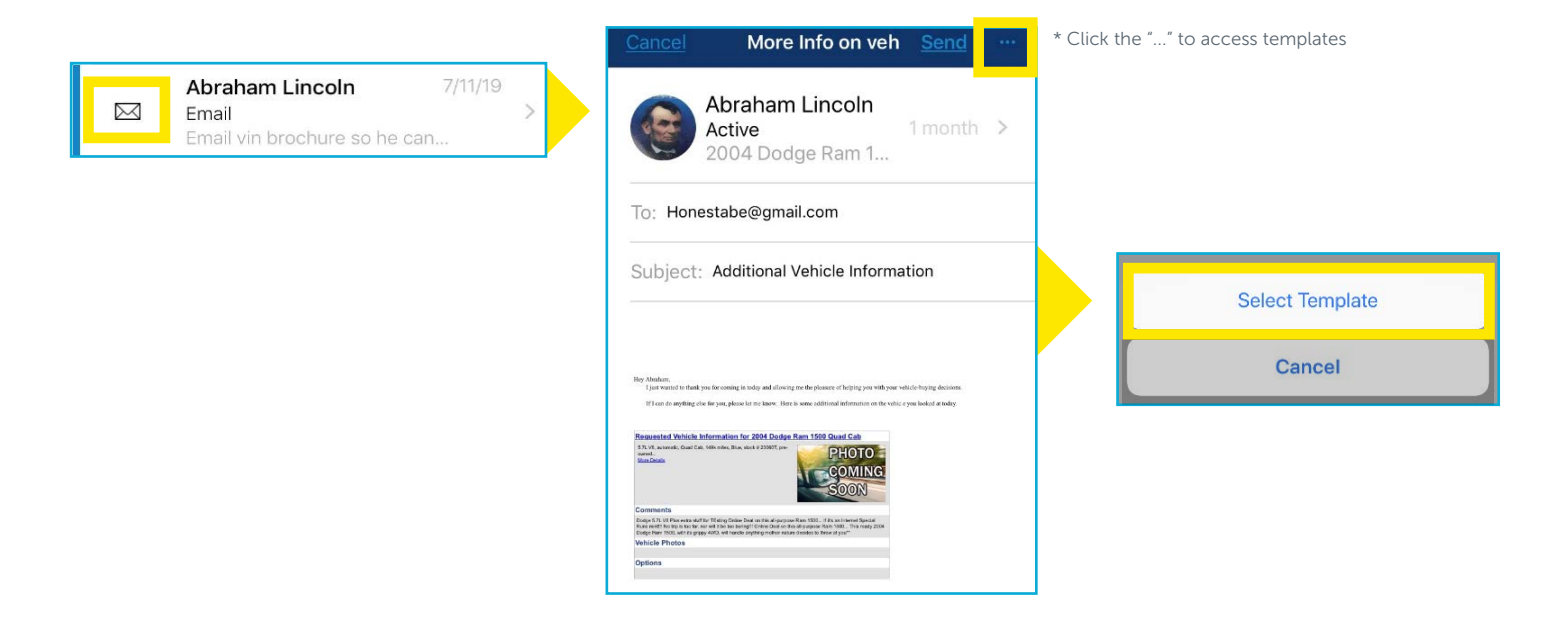

In order to **send a text**, the customer must first be opted in. Once the customer is opted in, the text bubble on the customer dashboard will be highlighted. Click on the *text bubble*, the text screen will open and begin the text.

|                                                          |    | **12 | AT&T WI-F                 | 1 <del>-</del> 7               | 12:47 PM               | 🕫 94% 🛄          |
|----------------------------------------------------------|----|------|---------------------------|--------------------------------|------------------------|------------------|
| CO-BUYER                                                 |    | <    | Back                      | Text (                         | Conversation           |                  |
| There is no co-buyer.                                    |    |      |                           | Abraham<br>Active<br>2004 Dodg | Lincoln<br>le Ram 1500 | 1 month          |
| Add a Co-Buyer                                           |    |      |                           | Hi Abe, lo<br>today!           | ooking forward t       | o meeting you    |
| CONTACT                                                  |    | Aus  | Me too! Ti<br>gust 9, 201 | hanks!<br>9 at 12:45 PM        | August 9,              | 2019 at 12:43 PM |
| <b>Primary</b><br>66 Lincoln Sq<br>Hodgenville, KY 42748 | 0  |      |                           |                                |                        |                  |
| Home<br>(555) 867-5309                                   | 06 |      |                           |                                |                        |                  |
| <b>Primary</b><br>Honestabe@gmail.com                    |    |      |                           |                                |                        |                  |
|                                                          |    | +    | Mess                      | age                            |                        | •                |

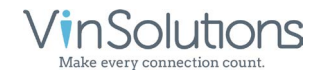

#### 9. Leads Tab Main Menu

The lead bucket can also be accessed from here. To claim leads from the lead bucket, click on the lead to be claimed. Next click *Claim Lead* at the bottom. Click *View Lead* to access the customer dashboard then click on the *Tasks* tab on the customer dashboard to complete any necessary task associated with the lead.

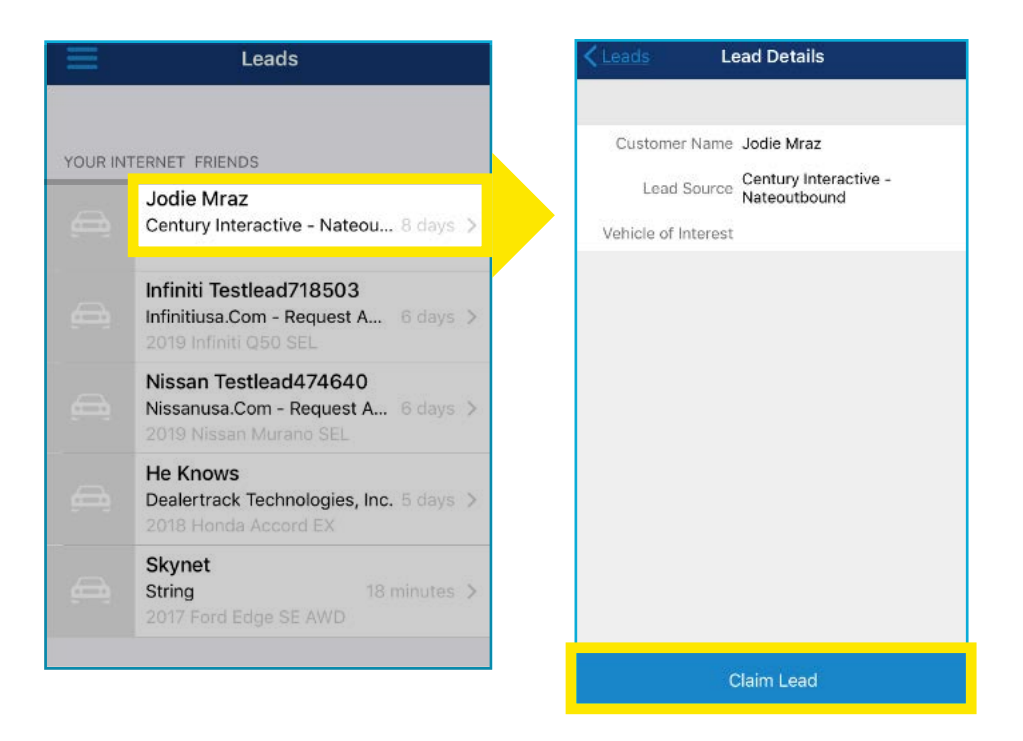

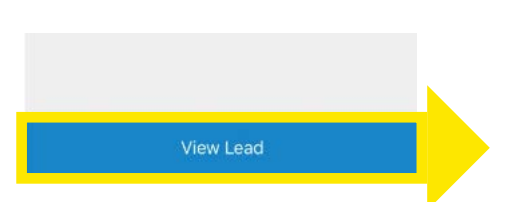

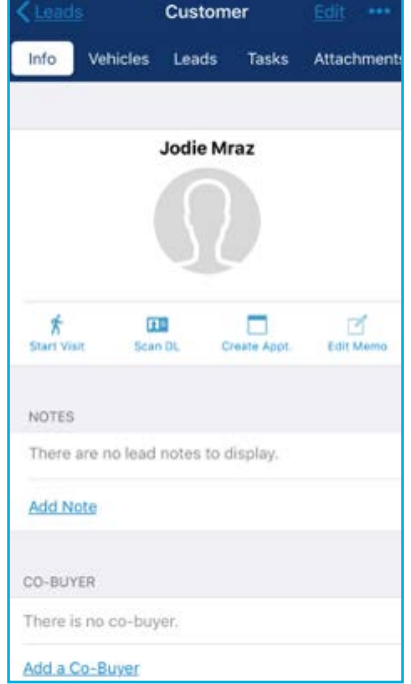

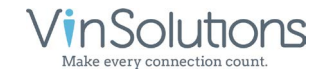